WO Sales v1.6

WideOrbit WO Sales Training Guide

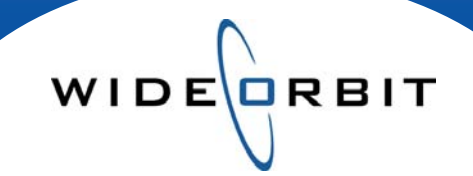

# Ratings Management Mapping Inventory to NSI Books

#### **CONFIDENTIAL INFORMATION**

This document contains information confidential and proprietary to WideOrbit Inc. Contents of this publication may not be reproduced in any form, or by any other means, or stored in any database or retrieval system without the prior written permission of WideOrbit, Inc. Reproduction or reverse engineering of copyrighted software is prohibited. The information contained in this guide is subject to change without notice or obligation.

©2009 Copyright WideOrbit Inc. All rights reserved.

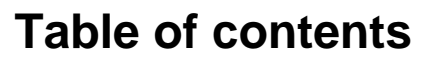

### **Mapping Inventory**

| Books Tab                  | 3 |
|----------------------------|---|
| Mapping Window             | 3 |
| Auto Mapping               | 3 |
| Manual Mapping             | 3 |
| Create Mapping             | 4 |
| Additional Mapping Methods | 4 |

Version 1.6-100916

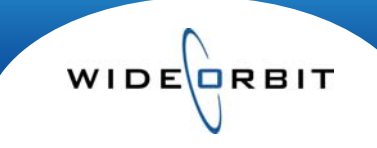

## Mapping Inventory to NSI Books

Mapping Inventory to the appropriate Nielsen PAVs ensures the correct ratings are applied to Avails and Proposals and establishes the basis for projections and estimates. Mapping in *WO Sales* sets the link between the traffic system and the PAV books. Below is the list of steps required for mapping inventory.

Note: The Mapping process only needs to be done once; the system will automatically map the other books for the same month.

#### **Ratings Management / Books**

From the Books tab of Ratings Management clicking Search will return the list of books currently available. Using the filter options on the top, you may narrow the search results. Select the PAV book that you would like to map and click **Open**.

#### **Mapping Window**

Clicking Search will populate the inventory mapping window. The left side of the window colored blue represents inventory and the Nielsen data on the right side is colored in green. Initially the inventory items will be flagged with a red **E** icon indicating error, unmapped or missing.

| ound 119     |          |               |           |          |          |      |                | Inventory | Info 🗹 NSI    | Info 🖌       | Individua | al Days | •   | Sele | ct Dem | os  | -   | Manage | viev |
|--------------|----------|---------------|-----------|----------|----------|------|----------------|-----------|---------------|--------------|-----------|---------|-----|------|--------|-----|-----|--------|------|
|              |          | Air Tin       | ne & Days | s e      | Active*  |      |                |           | Progr         | am Times     | Θ         |         |     |      | нн     |     | м   | 25-54  |      |
| Program Name | 4 A Stat | Times 1       | ▲ D 2     | • W. 3 • | Start    | Day  | NSIName        | 4 A Stat  | Times         | <b>D</b> 2 A | W. 3 .    | s. D.   | RTG | SHR  | H/P    | RTG | SHR | H/P    | RT   |
| Paid Program | WTV      | 3:00a - 3:30a | Sa        | 1234-    | 12/28/08 | PAID | POKER-M-SA-NBC | KSDK      | 2:30a - 3:30a | F-Sa         | 1         | /       | 0.3 | 2    | 16.30  | 0.1 | 1   | 10.91  | 0.   |
| Paid Program | WTV      | 3:30a - 4:00a | Sa        | 1234-    | 12/28/08 | PAID | AN-J FALLN-NBC | KSDK      | 3:30a - 4:30a | F-Sa         | 1         | /       | 0.2 | 1    | 14.23  | 0.0 | 0   | 9.35   | 0    |
| Paid Program | WTV      | 4:00a - 4:30a | м         | 1234-    | 12/28/08 | ON   | -TP RATING-    |           |               |              |           |         |     |      |        |     |     |        |      |
| Paid Program | WTV      | 4:00a - 4:30a | Tu        | 1234-    | 12/28/08 | ON   | -TP RATING-    |           |               |              |           |         |     |      |        |     |     |        |      |

#### **Auto Mapping**

Use the checkbox on the top left-hand side (*Figure 1*) to select all rows. Once the rows are selected, the **Auto Map** option on the top of the window becomes available. Next, the system will automatically map as much inventory as possible. The inventory items that the system was able to map are flagged with a green

LA icon. The yellow A icon indicates these mappings must be confirmed manually. By highlighting an item flagged with this icon the option to **Confirm Mapping** becomes available at the top of the window.

Confirming the item will accept the mapping and flag it with a green since.

#### **Manual Mapping**

The remaining unmapped inventory will need to be mapped manually, which can be accomplished via multiple methods. To begin, an unmapped piece of inventory must be selected.

| 📃 🔼 Justins revenge  | WTV 2          | :00a - 3:00a         | M-Su        | 1234-  | 07/21/09         | ON    |
|----------------------|----------------|----------------------|-------------|--------|------------------|-------|
| 📃 🔳 Poker After Dark | POKER-MASAANBC | :00a - 3:00 <b>2</b> | :30al-F3:30 | a1234- | <b>M⊒É≇</b> 8/08 | 1234- |
| C Poker After Dark   | WTV 2          | :00a - 3:00a         | Sa          | 1234-  | 12/28/08         | ON    |
| VE -MISSING-         |                |                      |             |        |                  |       |

#### Suggested workflow

Drag and Drop the line with missing data onto the appropriate Program line.

Figure 2

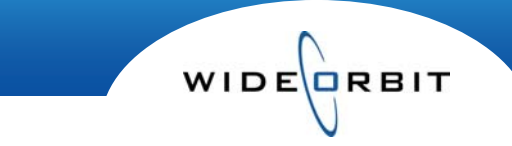

#### Mapping Inventory to NSI Books (continued)

| Rati | Ratings Management |   | vey; Apr<br>)9 - 22-A | 2009 PA L7; 0<br>pr 2009 |      | Create Mapping |     |     |     |              |
|------|--------------------|---|-----------------------|--------------------------|------|----------------|-----|-----|-----|--------------|
| ▼ Fo | und 209            |   |                       | Poker After D            | ark  |                |     |     |     |              |
| -    | Description        |   | <b>C</b> 1-1          | Air                      | Time | & Da           | iys |     | Θ   | Active       |
|      | Program Name       | 4 | Stat                  | Times                    | 1 🔺  | D              | 2 🛦 | w.  | 3 🛦 | Star         |
| VE   | Poker After Dark   |   | WTV                   | 2:00a - 3:00             | )a   | M-F            |     | 123 | 4-  | 12/28/       |
|      |                    |   |                       |                          |      |                |     |     | F   | -<br>iaure 3 |

#### **Create Mapping**

Click the **Create Mapping** Button. Selecting this option opens an annotated list of suggested matches. Use the check boxes to select what you wish to use and click the "Done" button at the bottom of the window to complete that mapping.

Your mapped line will then be flagged with a green M icon.

| tations<br>(SDK | Day<br>Tri     | /s<br>: M-F; Averages | •    | Weeks |  |  |
|-----------------|----------------|-----------------------|------|-------|--|--|
| Station         | NSI Name       | Program Times         |      |       |  |  |
|                 |                | Times                 | Days | Weeks |  |  |
| KSDK            | POKER-M-SA-NBC | 2:30a - 3:30a         | Th   | 123-  |  |  |
| KSDK            | OPRH WINFREY R | 1:30a - 2:30a         | M    | 123-  |  |  |
| KSDK            | OPRH WINFREY R | 1:30a - 2:30a         | Tu   | 123-  |  |  |
| KSDK            | POKER-M-SA-NBC | 2:30a - 3:30a         | M-F* | 123-  |  |  |
| KSDK            | POKER-M-SA-NBC | 2:30a - 3:30a         | M-F  | 123-  |  |  |

#### **Additional Mapping Methods**

Additional methods of mapping inventory are available from this window. They are determined by the lines selected and are as follows:

#### Merge

With two lines selected this option becomes available and allows you to map the inventory by merging them.

#### Set Best Match

The system will attempt to select the best match for the selected unmapped inventory.

#### Change Mapping

This option allows you to manually adjust any mapping.

#### **Program Mapping**

This provides the same functionality available in the Inventory/Programs area of the application.

Version 1.6-100916